# Adding Start/End times, and Breaks

To update your Availability, first select the Progress Evening you'd like to update (changes made are per evening). To do this click on the Change button and select Evening you'd like to update.

### Changing Start/End time

È

Reports

1. Click on My Availability, on the left of the page

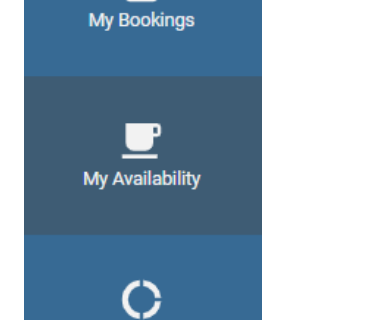

|                                                      | ~      | Change |
|------------------------------------------------------|--------|--------|
| Current Evenings                                     |        |        |
| Year 11 Progress Evening 1<br>Tuesday, 15th Oct 2024 | l of 2 |        |
| Year 11 Progress Evening 2<br>Tuesday, 22nd Oct 2024 | 2 of 2 |        |

2. Under Your Availability, update the Start and End Time as appropriate

#### 3. Save

Your Availability

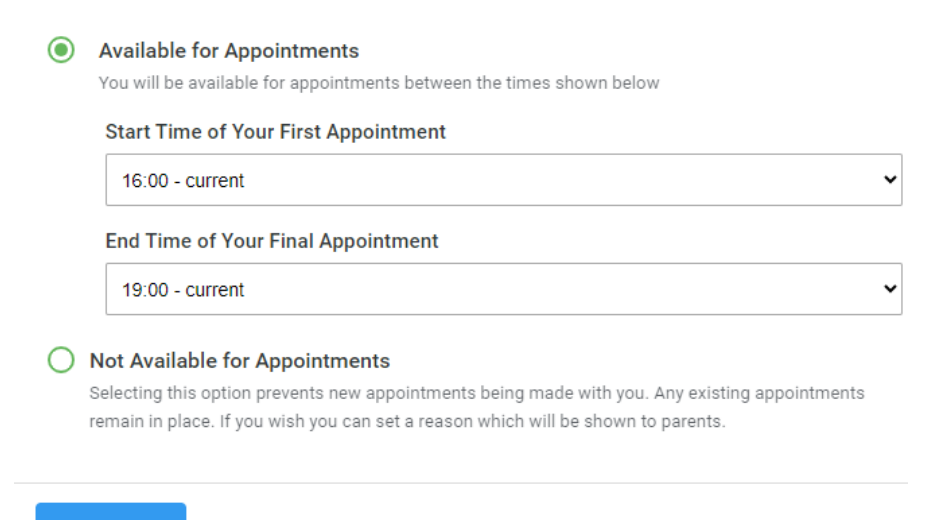

## Adding Breaks

If required Scroll down to see Add a Break

- 1. Update **Start** and **End Time** for break
- 2. Click Add Break (no need to save, Add Break button also saves the option)
- 3. If required, repeat the process to add additional breaks

#### Added breaks are shown in *Current Breaks*

| Add a Break                       | Current Breaks                      |
|-----------------------------------|-------------------------------------|
| Start Time Please Select End Time | You currently don't have any breaks |
| Please Select                     |                                     |
| Add Break                         |                                     |